## **Trouble shooting ACA Issues**

1. Forgotten password? Click the "I've forgotten my password" link on the home page.

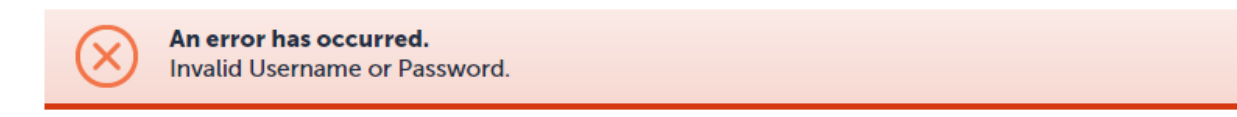

Complete the following screen and you will receive an email with a temporary password. If you don't see the email you may need to check your spam folder.

|                                                            | A                                                                                                    |                                                                                                    |                                                                                                    |                                                                                                    |
|------------------------------------------------------------|----------------------------------------------------------------------------------------------------|----------------------------------------------------------------------------------------------------|----------------------------------------------------------------------------------------------------|----------------------------------------------------------------------------------------------------|
|                                                            | Anno                                                                                                    | ouncements                                                                                                    | Register for an Account                                                                                                    | Login                                                                                                    |
|                                                            |                                                                                                    | Sear                                                                                                    | ch                                                                                                    | Q •                                                                                                    |
| Citizen Access<br>ty of Rochester / Olms                   | ted County                                                                                                    |                                                                                                    |                                                                                                    |                                                                                                    |
| Permits Rental Housing                                     | Planning/Developme                                                                                                    | ent Review                                                                                                    |                                                                                                    |                                                                                                    |
| •                                                          |                                                                                                    |                                                                                                    |                                                                                                    |                                                                                                    |
| A new password will be sent to<br>swer have been verified. | o you via e-mail after your e-t                                                                                                    | mail                                                                                                    |                                                                                                    |                                                                                                    |
| 0                                                          |                                                                                                    |                                                                                                    |                                                                                                    |                                                                                                    |
| F                                                          | Clutzer roces     ty of Rochester / Olms     Permits Rental Housing     Anew password will be sent to     swer have been verified. | Ity of Rochester / Olmsted County Permits Rental Housing Planning/Developme Anew password will be sent to you via e-mail after your e- swer have been verified. | Ity of Rochester / Olmsted County Permits Rental Housing Planning/Development Review  Anew password will be sent to you via e-mail after your e-mail swer have been verified. | ity of Rochester / Ofmsted County Permits Rental Housing Planning/Development Review  A new password will be sent to you via e-mail after your e-mail swer have been verified. |

After receiving this email when you logon you will get the following screen. The old password is the temporary password you just received in the email.

| * User Name:                      |  |
|-----------------------------------|--|
| aheydon                           |  |
| * Old Password:                   |  |
| • New Password:                   |  |
| Password Strength<br>Requirements |  |
|                                   |  |

## 2. Is the account locked?

You will need to contact the Building Safety Office at 507-328-2600 and they will unlock your account.

## 3. Don't see the "Payment" button on a rental license?

You must have an account and be logged on to see the payment button. Don't have an account? Use the create account link on the home page.

| Planning Applications     en Access       City of Rochester / Olmsted County       Home     Building Permits       Rental Housing     Planning/Development Review   Search Applications/Licenses License R13-0068H: Rental Housing Record Status: Fees Paid Expiration Date: 04/01/2017 | Planning Applications       en Access         City of Rochester / Olmsted County         Home       Building Permits         Rental Housing       Planning/Development Review         Search Applications/Licenses         License R13-0068H:       Add to collection         R Rental Housing         Record Status: Fees Paid         Expiration Date: 04/01/2017 | Building Applications                                  | Search Q •                      |
|----------------------------------------------------------------------------------------------------|----------------------------------------------------------------------------------------------------|--------------------------------------------------------|---------------------------------|
| Home Building Permits Rental Housing Planning/Development Review Search Applications/Licenses License R13-0068H: Add to collecti R Rental Housing Record Status: Fees Paid Exprincience Date: 04/01/2017                                                                                | Home Bullding Permits Rental Housing Planning/Development Review Search Applications/Licenses License R13-0068H: Add to collection R Rental Housing Record Status: Fees Paid Expiration Date: 04/01/2017                                                                                                    | Planning Applications en Acc<br>City of Rochester / Ol | ess<br>msted County             |
| Search Applications/Licenses License R13-0068H: Add to collecti R Rental Housing Record Status: Fees Paid Expiration Date: 04/01/2017                                                                                                    | Search Applications/Licenses License R13-0068H: Add to collection R Rental Housing Record Status: Fees Paid Expiration Date: 04/01/2017                                                                                                    | Home Building Permits Rental Hous                      | ing Planning/Development Review |
| License R13-0068H: Add to collecti R Rental Housing Record Status: Fees Paid Expiration Date: 04/01/2017                                                                                                    | License R13-0068H: Add to collection<br>R Rental Housing<br>Record Status: Fees Paid<br>Expiration Date: 04/01/2017                                                                                                    | Search Applications/Licenses                           |                                 |
| R Rental Housing<br>Record Status: Fees Paid                                                                                                    | R Rental Housing<br>Record Status: Fees Paid<br>Expiration Date: 04/01/2017                                                                                                    | License R13-0068H:                                     | Add to collection               |
| Record Status: Fees Paid                                                                                                    | Record Status: Fees Paid<br>Expiration Date: 04/01/2017                                                                                                    | R Rental Housing                                       |                                 |
| Expiration Data: 04/01/2017                                                                                                    | Expiration Date: 04/01/2017                                                                                                    | Record Status: Fees Paid                               |                                 |
|                                                                                                    |                                                                                                    | E 1 11 E 1 A 101 1001 E                                |                                 |

4. You've created an account but never clicked on the link in the welcome email received to activate the account?

The front office staff can activate your account. Please contact the Building Safety Office at 507-328-2600 so they can activate your account.

- 5. At this time you cannot create an account from a mobile phone. This is a known issue.
- 6. Currently only the full site is available on mobile devices. This was causing overbooking of the buckets so it was turned off until a fix is available.